## Selectie maskertje en gebruiken

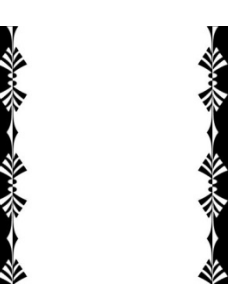

- 1. Om een zuivere selectie te verkrijgen gebruiken we Filter, Verscherpen, Scherpe randen.
- 2. De chickmaskertjes zijn nogal klein en uitrekken geeft lelijke gekartelde randen. Dus we kunnen er verdubbelen als volgt :
- 3. Kopier de achtergrondlaag Ctrl+J, Afbeelding, Canvasgrootte en vergroot 100%

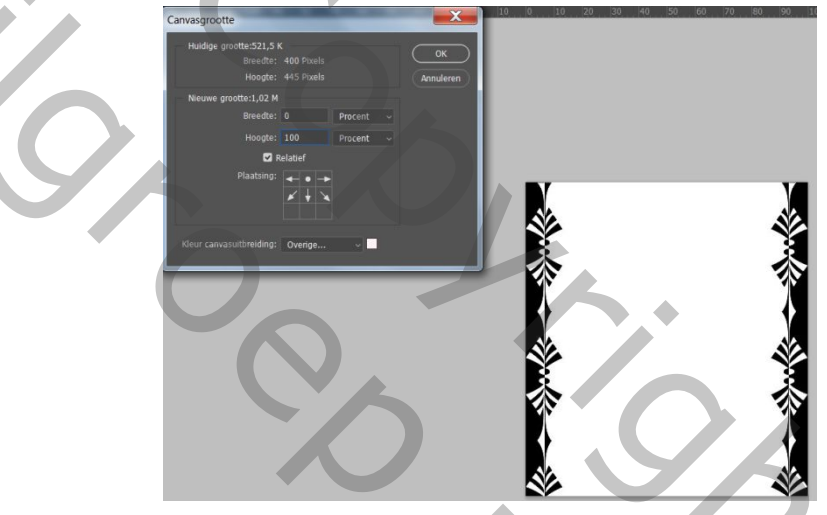

- 4. Ga naar Bewerken, Transformatie, Verticaal omdraaien, klik OK(bij sommige maskertjes moet je zelfs niet omdraaien.
- 5. Schuif de bovenste laag naar beneden tot de tekening mooi aanpast aan de onderzijde. De lijntjes moeten mooi aansluiten.

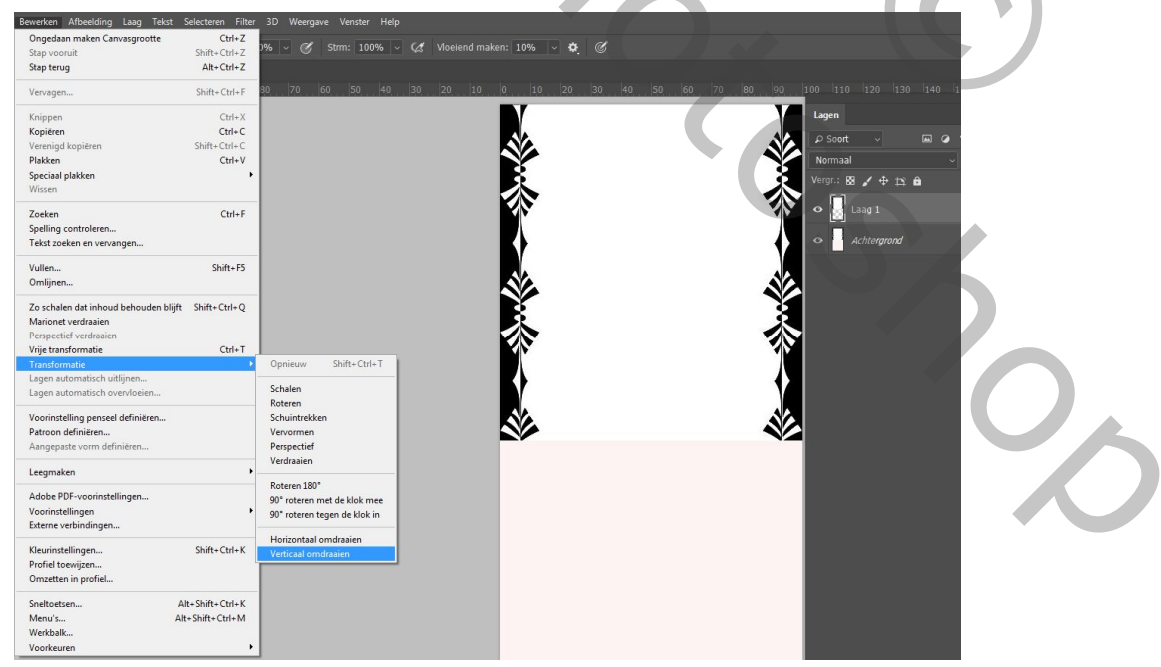

6. Maak een laag van de achtergrond en plaats een nieuwe lege laag onder het masker, vul met zwart. Schuif nu de bovenste laag naar links om een bredere kant te krijgen. Je kan natuurlijk ook beslissen om boven en onder de versiering aan te brengen. Eigen keuze. Maten aanpassen en lagen samenvoegen.

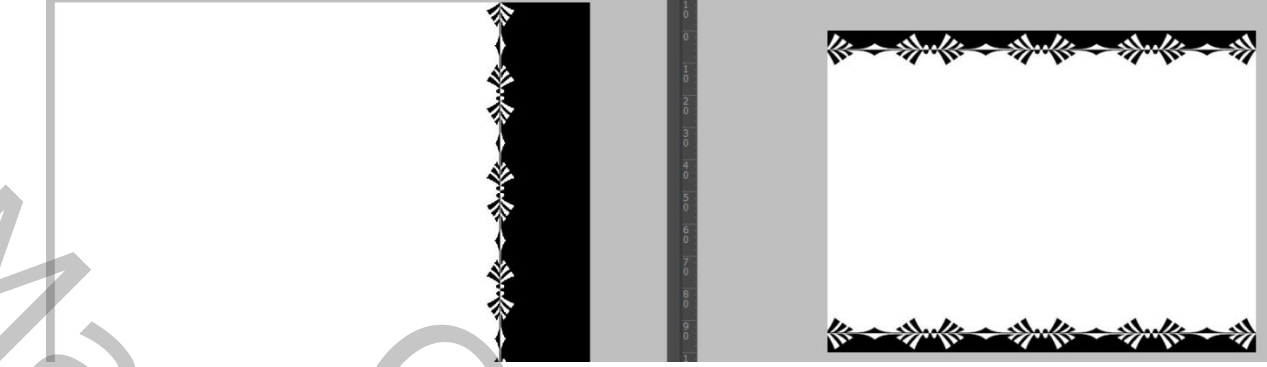

- 7. Nu gebruiken we het trucje van Dunkie : Ga naar kanalen en klik op 'kanaal als selectie laden'
- 8. Ga terug naar je lagen, achtergrond moet ontgrendeld zijn, actief maken en deleten.
- 9. Maar om geen gekartelde randen te krijgen bij het geven van een stijl, is het best om opnieuw een Pad te maken van de selectie van je maskertje. Dus Selecteer met Ctrl+klik op de laagminiatuur van het maskertje en Tijdelijk Pad maken, tolerantie 0,5px. Nieuwe laag, en Pad vullen met bvb 50% grijs. Pad verwijderen.

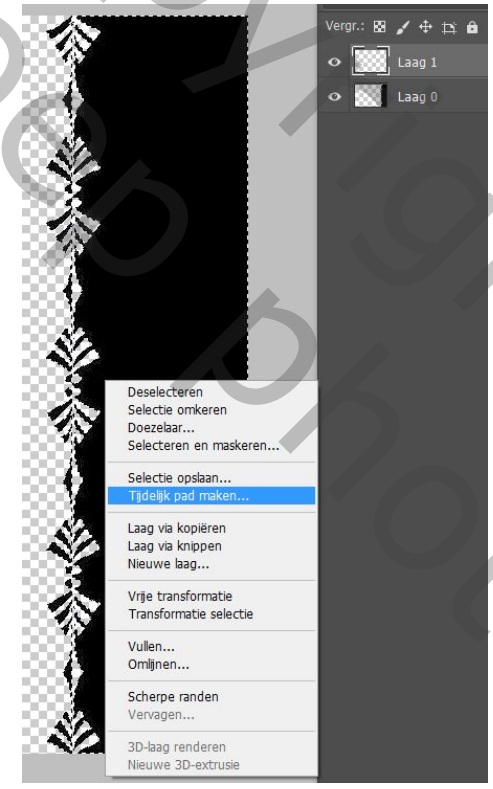

10. Nu heb je een zuiver maskertje, dat je met laagstijlen, een kleur, verloop, gloed en een mooi lijntje kan geven.

Veel plezier!